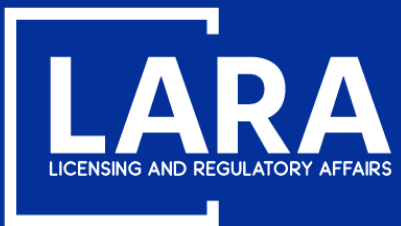

Michigan Professional Licensure User System

(MiPLUS)

# How to Apply for a Broker Company License in MiPLUS

August 2020

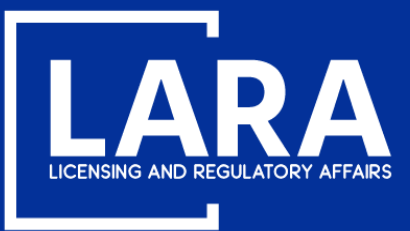

### **Apply for a Broker Company License in MiPLUS**

### Proceed to the MiPLUS website at: <u>www.michigan.gov/miplus</u>. Please use the username/email, and password you created.

| Home  | Licenses       | Enfo    | rcement      |               |         |                  |                    |   |         |  |  |  |  |
|-------|----------------|---------|--------------|---------------|---------|------------------|--------------------|---|---------|--|--|--|--|
| Advan | ced Search     |         |              |               |         |                  |                    |   |         |  |  |  |  |
|       |                |         |              |               |         |                  |                    |   |         |  |  |  |  |
| Use   | r Name or E-i  | nail:   |              |               | Pas     | ssword:          |                    | ] | Login » |  |  |  |  |
| 🗌 Rem | ember me on th | is comp | uter l've fo | orgotten my p | assword | New Users: Regis | ter for an Account |   |         |  |  |  |  |

### **Please Login**

Many online services offered by MiPLUS require login for security reasons. If you are an existing user, please enter your user name and password in the box above.

### New Users

If you are a new user, you may register for a MiPLUS account. It only takes a few simple steps and you'll have the added benefits of seeing a complete history of applications, paying fees, checking on the status of pending activities, and more.

### What would you like to do today?

To get started, select one of the services listed below:

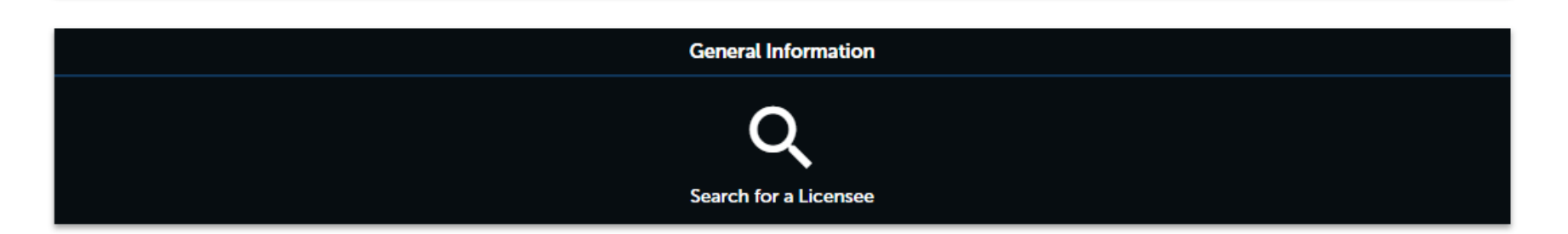

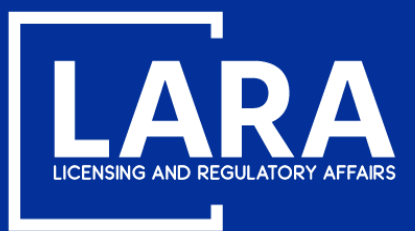

## **Apply for a Broker Company License in MiPLUS**

### Above the welcome message, select the Licenses tab.

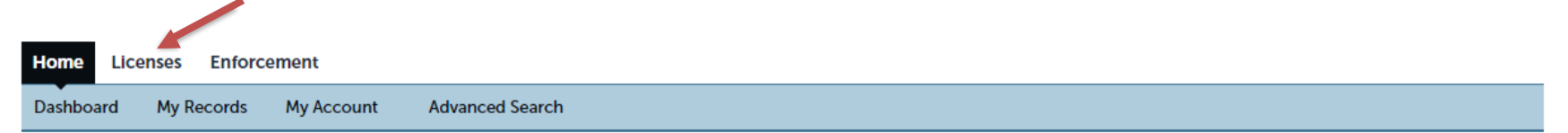

### Welcome, John Smith

You are now logged in. If you have any questions regarding MiPLUS and how to link your existing license to your account, please visit our FAQ's page.

#### What would you like to do today?

Select one of the services listed below or if you need to renew your license click on the words "My Records" listed above.

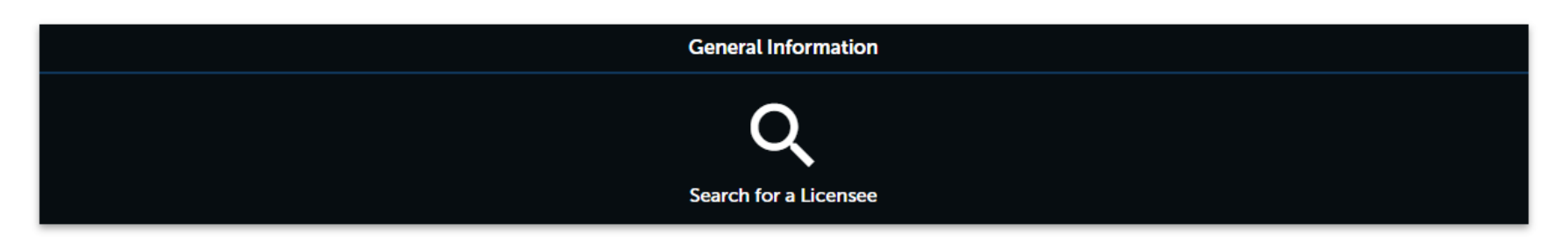

Licenses

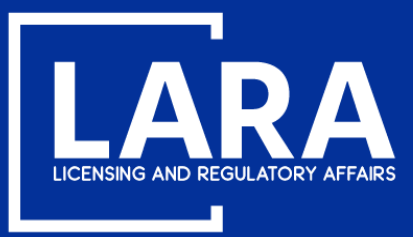

### **Apply for a Broker Company License in MiPLUS**

### Select Apply for a License or Submit a Request.

| Home Licenses                                                            | Home Licenses Enforcement |             |        |                 |      |  |  |  |  |  |  |
|--------------------------------------------------------------------------|---------------------------|-------------|--------|-----------------|------|--|--|--|--|--|--|
| Apply for a License or Submit a Request (Certified License Verification) |                           |             |        |                 |      |  |  |  |  |  |  |
| Pacarda                                                                  |                           |             |        |                 |      |  |  |  |  |  |  |
| Records                                                                  | Records                   |             |        |                 |      |  |  |  |  |  |  |
| Showing 0-0 of 0                                                         |                           |             |        |                 |      |  |  |  |  |  |  |
| Action                                                                   | Record Number             | Record Type | Status | Expiration Date | Name |  |  |  |  |  |  |
| No records found.                                                        |                           |             |        |                 |      |  |  |  |  |  |  |
| 4                                                                        |                           |             |        |                 |      |  |  |  |  |  |  |

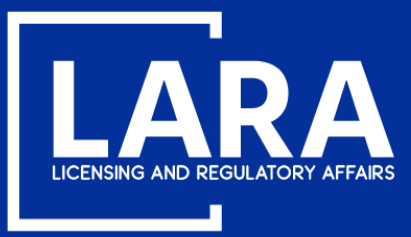

## **Apply for a Broker Company License in MiPLUS**

Read the General Disclaimer, then check the box next to "I have read and accepted the above terms." Select Continue Application.

### **Online License Application**

Welcome to MiPLUS. Using this system you can submit and update information, pay fees, track the status of your day.

Please "Allow Pop-ups from This Site" before proceeding. You must accept the General Disclaimer below before

### **General Disclaimer**

While the Agency attempts to keep its Web information accurate and timely, the Agency neither warrants nor makes representations as to the functionality or condition of this Web site, its suitability for use, freedom from interruptions or from computer virus, or non-infringement of proprietary rights. Web materials have been compiled from a variety of sources and are subject to change without notice from the Agency as a result of updates and corrections.

I have read and accepted the above terms.

**Continue Application »** 

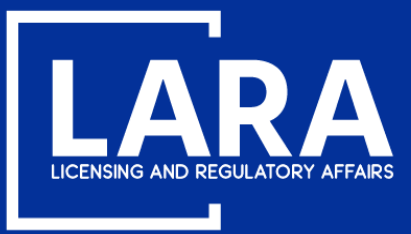

## **Apply for a Broker Company License in MiPLUS**

Select **Real Estate** and then click **Real Estate Broker Company Application** from the list of License or Request Types. Select **Continue Application**.

- naising nome Automatico
- Optometry
- Osteopathic Medicine 
  <sup>θ</sup> Surgery
- Pharmacy
- Physician's Assistant
- Podiatric Medicine & Surgery
- Professional Engineers
- Professional Surveyor
- Program Review
- Psychology
- Real Estate
  - Real Estate Broker Company Application
  - Real Estate Broker Individual Application
  - Real Estate Non Principal Associate Broker Application
- O Real Estate Principal Associate Broker Application
- O Real Estate Salesperson Application
- Sanitarian
- Speech Language Pathologist
- Temporary Military Spouse
- Veterinary Medicine

Continue Application »

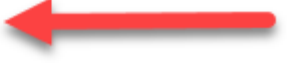

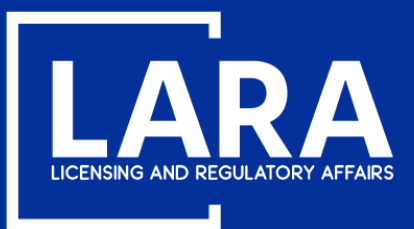

## **Apply for a Broker Company License in MiPLUS**

Click **Add New** to enter the business entity information to your license application record. Broker Company records must contain the physical address where business will be conducted.

| Real Estate Broker Company Applica | Real Estate Broker Company Application |                               |          |            |   |  |  |  |  |  |  |
|------------------------------------|----------------------------------------|-------------------------------|----------|------------|---|--|--|--|--|--|--|
| 1 Contact<br>Information           | 2 Application<br>Information           | 3 Supporting<br>Documentation | 4 Review | 5 Pay Fees | 6 |  |  |  |  |  |  |

### Step 1: Contact Information > Contact Information

Non-Michigan residents must submit a Consent to Service of Process form. This form may be found under License Applications & Forms at www.michigan.gov/realestate. If a Consent to Service of Process is required of you, please complete the form and upload it as an attachment on the Supporting Documentation page of this application.

\* indicates a required field.

### **Entity Information - Organization**

You must select the "Add New" option and enter your Entity Information - Organization contact. Do not click the "Select from Account". The Entity Information - Organization entered must contain a physical and mailing address of your establishment to be licensed.

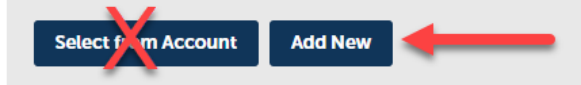

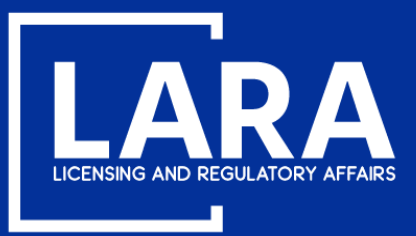

## **Apply for a Broker Company License in MiPLUS**

Enter the Name of Business and Primary Phone Number. Click Add Contact Address.

| Contact Infor                                          | mation                                      |        |         |            | ×        |
|--------------------------------------------------------|---------------------------------------------|--------|---------|------------|----------|
| *Name of Business:                                     |                                             |        |         |            |          |
| Great Real Estate Co                                   |                                             |        |         |            |          |
| FEIN:                                                  |                                             |        |         |            |          |
| * Primary Phone:                                       | Primary Extension:                          | :      |         |            |          |
| 5175551212                                             |                                             |        |         |            |          |
| Secondary Phone:                                       | Secondary Extensi                           | on:    |         |            |          |
| E-mail:                                                | Preferred                                   |        |         |            |          |
|                                                        | Channel:                                    |        |         |            |          |
| ✓ Contact Addresses                                    |                                             |        |         |            |          |
| Add Contact Add                                        | Iress                                       | _      |         |            |          |
| To edit a contact address,<br>Required contact address | click the address link.<br>type(s):Physical |        |         |            |          |
| Showing 0-0 of 0                                       |                                             |        |         |            |          |
| Address Type                                           | Address                                     | Action | Primary | Start Date | End Date |
| No records found.                                      |                                             |        |         |            |          |
|                                                        |                                             |        |         |            |          |
| Continue Cl                                            | ear Discard Changes                         |        |         |            |          |
|                                                        | _                                           |        |         |            | -        |

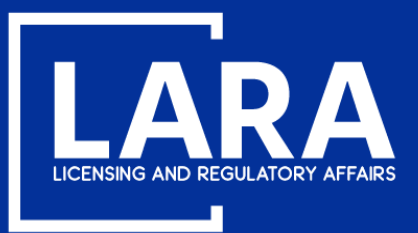

## **Apply for a Broker Company License in MiPLUS**

You must provide the Mailing AND Physical address of the business entity. Use the down arrow to select *Mailing* address. Enter the mailing address for the business entity. Click **Save and Add Another** to enter the *Physical* address of the business entity. Click **Save and Add Another** to enter the *Physical* address of the business entity. Click **Save and Add Another** to enter the *Physical* address of the business entity. Click **Save and Add Another** to enter the *Physical* address of the business entity. Click **Save and Add Another** to enter the *Physical* address of the business entity. Click **Save and Add Another** to enter the *Physical* address of the business entity. Click **Save and Add Another** to enter the *Physical* address of the business entity. Click **Save and Example** address entity address entity address entity address entity. Click **Save and Example** address entity address entity address enti

| Contact Address Information                               | Contact Address Information                               |
|-----------------------------------------------------------|-----------------------------------------------------------|
| *Address Type:<br>Mailing                                 | * Address Type:<br>Physical                               |
| Country/Region: United States                             | *Country/Region:<br>United States                         |
| * Address Line 1:                                         | * Address Line 1:                                         |
| Address Line 2:                                           | Address Line 2:                                           |
| Address Line 3:                                           | Address Line 3:                                           |
| * City: * State/Province: * ZIP Code:<br>Select           | * City: * State/Province: *ZIP Code:                      |
| Save and Close Save and Add Another Clear Discard Changes | Save and Close Save and Add Another Clear Discard Changes |

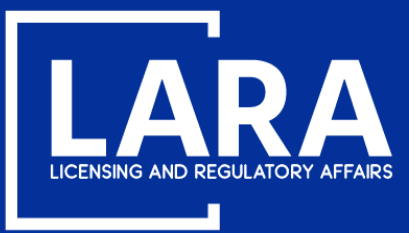

×

## **Apply for a Broker Company License in MiPLUS**

After you add the Mailing and Physical addresses, click Continue.

### **Contact Information**

Continue

| FEIN:            |                       |
|------------------|-----------------------|
| * Primary Phone: | Primary Extension:    |
| 5175551212       |                       |
| Secondary Phone: | Secondary Extension:  |
| E-mail:          | Preferred<br>Channel: |
|                  | Select                |

Discard Criand

| A             | dd Contact Ad                                                                    | dress                                                                   |           |         |         |     |          |
|---------------|----------------------------------------------------------------------------------|-------------------------------------------------------------------------|-----------|---------|---------|-----|----------|
| To ed<br>Requ | it a contact address<br>ired contact address<br>Contact address<br>wing 1-2 of 2 | s, click the address link.<br>s type(s):Physical<br>added successfully. |           |         |         |     |          |
|               | Address Type                                                                     | Address                                                                 | Action    | Primary | Start D | ate | End Date |
|               | Mailing                                                                          | 123 Main St                                                             | Actions 🗸 | No      |         |     |          |
|               | Physical                                                                         | 123 Main St                                                             | Actions 🗸 | No      |         |     |          |
| _             |                                                                                  |                                                                         |           |         |         |     |          |

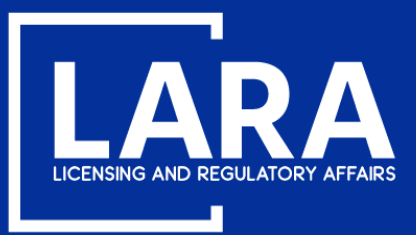

## **Apply for a Broker Company License in MiPLUS**

Use the drop-down list to select the **County** applicable to your *physical* location of business. Click **Continue Application**.

| Ad                        | Add Contact Address                                                                                                 |             |           |         |            |          |  |  |  |
|---------------------------|----------------------------------------------------------------------------------------------------|-------------|-----------|---------|------------|----------|--|--|--|
| To edit<br>Requir<br>Show | To edit a contact address, click the address link.<br>Required contact address type(s):Physical<br>Showing 1-2 of 2 |             |           |         |            |          |  |  |  |
|                           | Address Type                                                                                                    | Address     | Action    | Primary | Start Date | End Date |  |  |  |
|                           | Mailing                                                                                                    | 123 Main St | Actions 🗸 | No      |            |          |  |  |  |
|                           | Physical                                                                                                    | 123 Main St | Actions 🗸 | No      |            |          |  |  |  |
|                           |                                                                                                    |             |           |         |            |          |  |  |  |

| County                                                                                                    |        |  |
|----------------------------------------------------------------------------------------------------|--------|--|
| County<br>• If you are an Individual, select the County applicable to your license address; If you are a Business, select the County applicable to the PHYSICAL location of your business: | Ingham |  |

Save and resume later

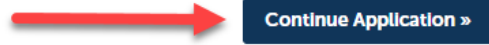

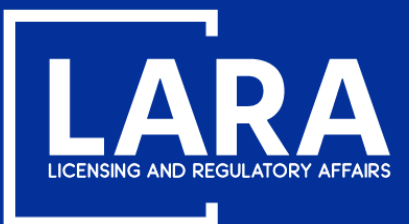

### **Apply for a Broker Company License in MiPLUS**

If you have an assumed name, select **Add a Row** to add the assumed name to your application record. If you do NOT have an assumed name, click **Continue Application** and go to page 15.

Step 1: Contact Information > Assumed Names

Add all Assumed Names pertaining to this license below. Each Assumed Name will be added to a separate row by selecting the Add a Row button and entering the Assumed Name in the field that displays. You may enter up to ten rows at a time by selecting the down arrow icon beside the Add a Row button, then selecting the option that meets your need. As many rows as needed to enter all Assumed Names can be added here.

\* indicates a required field.

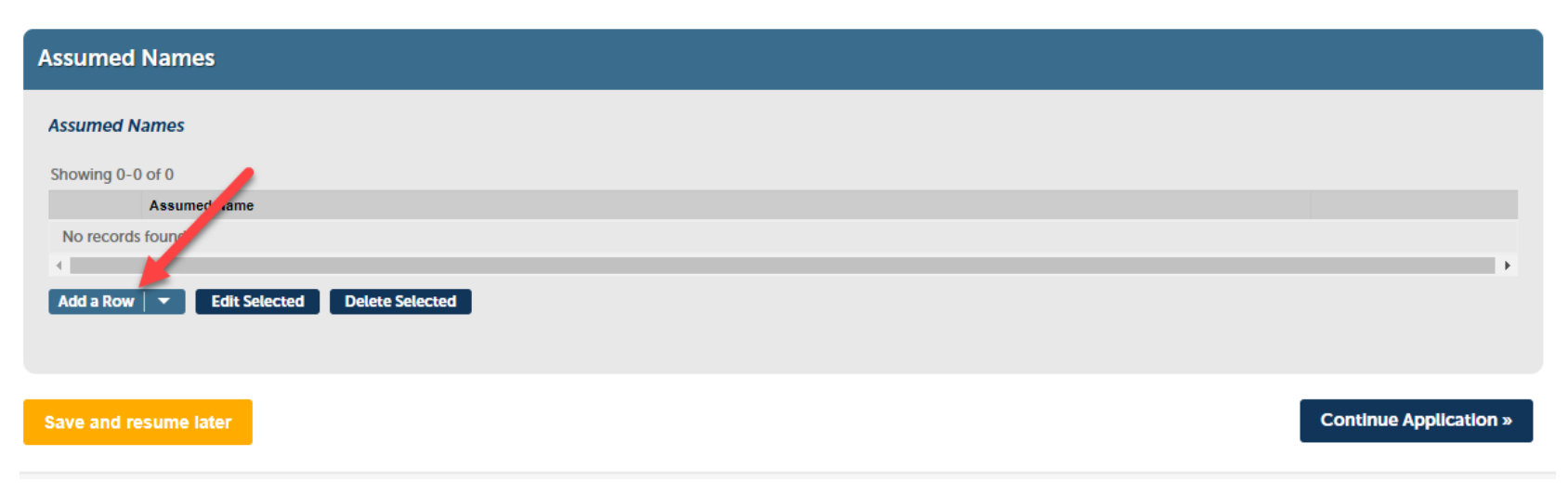

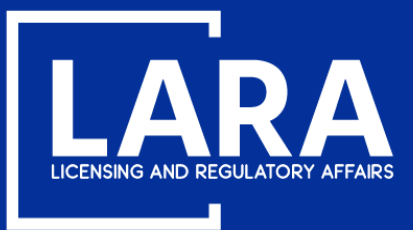

## **Apply for a Broker Company License in MiPLUS**

Enter your assumed name in the box titled Assumed Name. Click Submit.

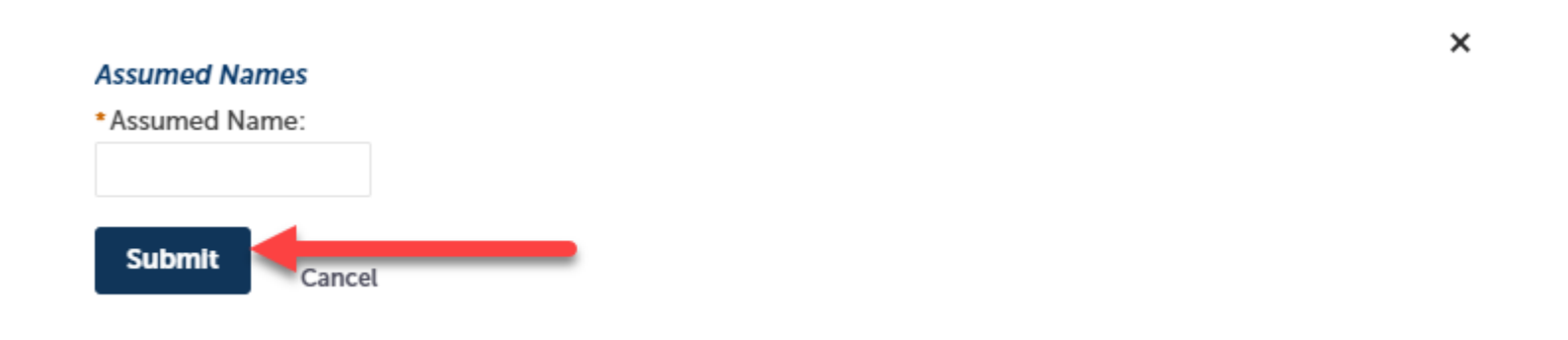

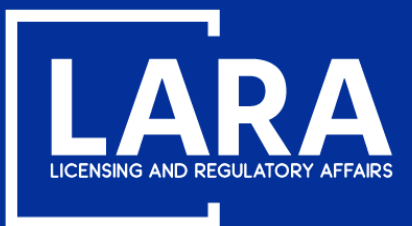

### **Apply for a Broker Company License in MiPLUS**

Your assumed name has been added to your application. Click **Continue Application**.

| Assumed Names             |                          |               |           |
|---------------------------|--------------------------|---------------|-----------|
| Assumed Names             |                          |               |           |
| Showing 1-1 of 1          |                          |               |           |
|                           | Assumed Name             |               |           |
|                           | Smith Real Estate        | A             | Actions 🔻 |
| ∢<br>Add a Row   ▼ Edit S | Selected Delete Selected |               | •         |
| Save and resume later     |                          | Continue Appl | ication » |

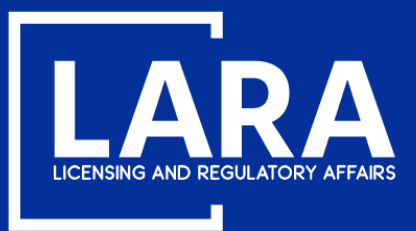

## **Apply for a Broker Company License in MiPLUS**

Select **Add a Row** to provide the name and pending application number (if application previously submitted) for the Principal Associate Broker of the Broker Company. If you have more than one (1) Principal Associate Broker, you may add multiple rows by clicking the down arrow.

# Step 2: Application Information > Principal Brokers Indicates a required field. Principal Brokers Principal Assoc. Broker Info Showing 0-0 of 0 First Nam Middle Name Last Name Application Number , Add a Row Last Selected Delete Selected Continue Application >

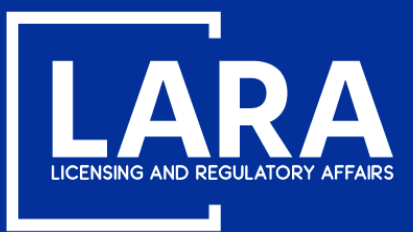

## **Apply for a Broker Company License in MiPLUS**

Enter the First Name, Middle Name, Last Name and Application Number of the Principal Associate Broker(s). Click Submit.

| Principal Assoc. Broker Info<br>First Name:      | Middle Name: | Last Name: | × |
|--------------------------------------------------|--------------|------------|---|
| Application Number:<br>6502600031APP20<br>Submit |              |            |   |

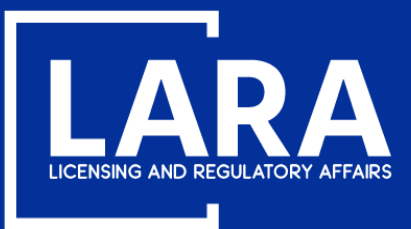

## **Apply for a Broker Company License in MiPLUS**

After the Principal Associate Broker information has been added to the application record, click **Continue Application**.

| Principa  | Principal Brokers  |                 |           |                    |   |                      |  |  |  |  |  |  |
|-----------|--------------------|-----------------|-----------|--------------------|---|----------------------|--|--|--|--|--|--|
| Principal | Assoc. Broker Info |                 |           |                    |   |                      |  |  |  |  |  |  |
| Showing 1 | -1 of 1            |                 |           |                    |   |                      |  |  |  |  |  |  |
|           | First Name         | Middle Name     | Last Name | Application Number |   |                      |  |  |  |  |  |  |
|           | John               |                 | Smith     | 6502600031APP20    |   | Actions 🗸            |  |  |  |  |  |  |
| •         |                    |                 |           |                    |   | •                    |  |  |  |  |  |  |
| Add a Ro  | w 🔻 Edit Selected  | Delete Selected |           |                    |   |                      |  |  |  |  |  |  |
|           |                    |                 |           |                    |   |                      |  |  |  |  |  |  |
|           |                    |                 |           |                    | _ |                      |  |  |  |  |  |  |
| Save and  | resume later       |                 |           |                    |   | ntinue Application » |  |  |  |  |  |  |

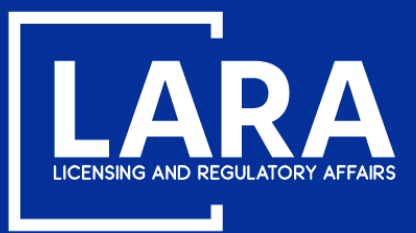

## **Apply for a Broker Company License in MiPLUS**

Select **Add** to upload any general correspondence documents you wish to submit with your application.

If you don't have supporting documentation to upload, select Continue Application and go to page 26.

| At                                                                                                    | Attachment           |      |      |               |        |               |                        |  |  |
|----------------------------------------------------------------------------------------------------|----------------------|------|------|---------------|--------|---------------|------------------------|--|--|
| Documentation to support your application may be uploaded here.<br>The maximum file size allowed is 150 MB.<br>ade; adp; bat; chm; cmd; com; cpl; exe; hta; htm; html; ins; isp; jar; js; jse; lib; lnk; mde; mht; mhtml; msc; msp; mst; php; pif; scr; sct; shb; sys; vb; vbe; vbs; vxd; wsc; wsf; wsh are disallowed file types to upload. |                      |      |      |               |        |               |                        |  |  |
|                                                                                                    | Name                 | Туре | Size | Latest Update | Action |               |                        |  |  |
|                                                                                                    | No records found.    |      |      |               |        |               |                        |  |  |
|                                                                                                    |                      |      |      |               |        |               |                        |  |  |
|                                                                                                    | Add                  |      |      |               |        |               |                        |  |  |
|                                                                                                    |                      |      |      |               |        |               |                        |  |  |
| S                                                                                                    | ave and resume later |      |      |               |        | $\rightarrow$ | Continue Application » |  |  |

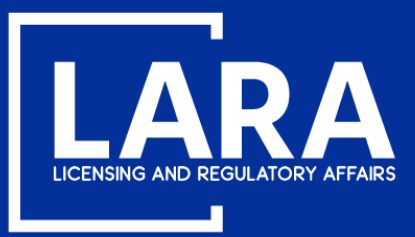

## **Apply for a Broker Company License in MiPLUS**

### Select Add in the File Upload box.

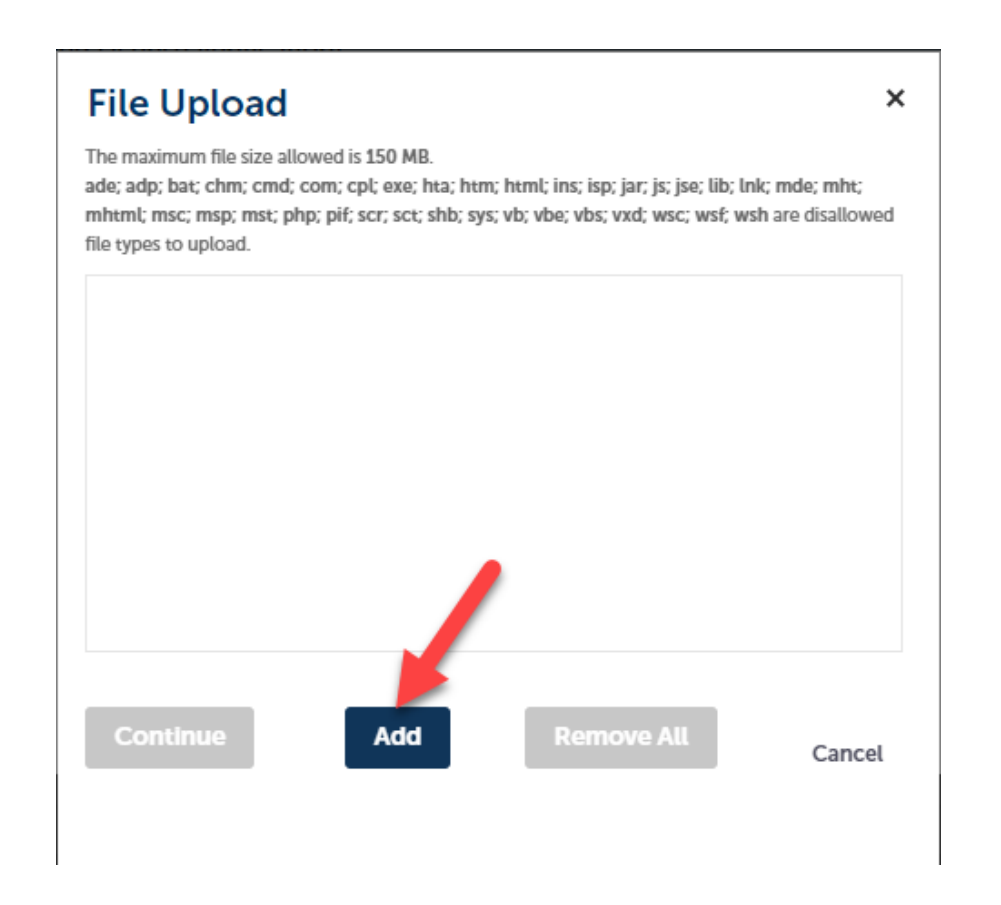

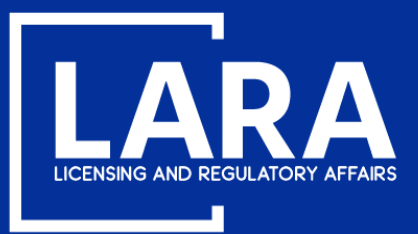

## **Apply for a Broker Company License in MiPLUS**

Navigate to your document(s) where saved on your personal device. **PLEASE NOTE:** Example below may be different from your computer or electronic device.

| ← → ~ ↑ ↓ > This PC > Downloads    |    | ✓ 0                     | Search Downloads  | م             |
|------------------------------------|----|-------------------------|-------------------|---------------|
| Organize 🔻 New folder              |    |                         |                   | • 🔳 😮         |
| 💻 This PC                          | ^  | Name                    | Date modified     | Туре          |
| 3D Objects                         |    | Consent to Service form | 6/25/2020 3:16 PM | Adobe Acrobat |
| 📃 Desktop                          |    |                         |                   |               |
| Documents                          |    |                         |                   |               |
| 👃 Downloads                        |    |                         |                   |               |
| b Music                            |    |                         |                   |               |
| Pictures                           |    |                         |                   |               |
| Videos                             |    |                         |                   |               |
| 🚔 OSDisk (C:)                      |    |                         |                   |               |
|                                    |    |                         |                   |               |
|                                    |    |                         |                   |               |
|                                    |    |                         |                   |               |
|                                    | Π. |                         |                   |               |
|                                    | ~  | <                       |                   | >             |
| File name: Consent to Service form | 1  | ~                       | All Files         | ~             |
|                                    |    |                         | Open              | Cancel        |

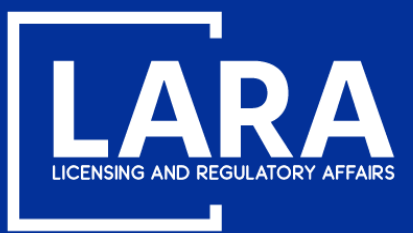

×

## **Apply for a Broker Company License in MiPLUS**

After adding the supporting document(s), click **Continue** to complete the file upload.

### File Upload

The maximum file size allowed is 150 MB.

ade; adp; bat; chm; cmd; com; cpl; exe; hta; htm; html; ins; isp; jar; js; jse; lib; lnk; mde; mht; mhtml; msc; msp; mst; php; pif; scr; sct; shb; sys; vb; vbe; vbs; vxd; wsc; wsf; wsh are disallowed file types to upload.

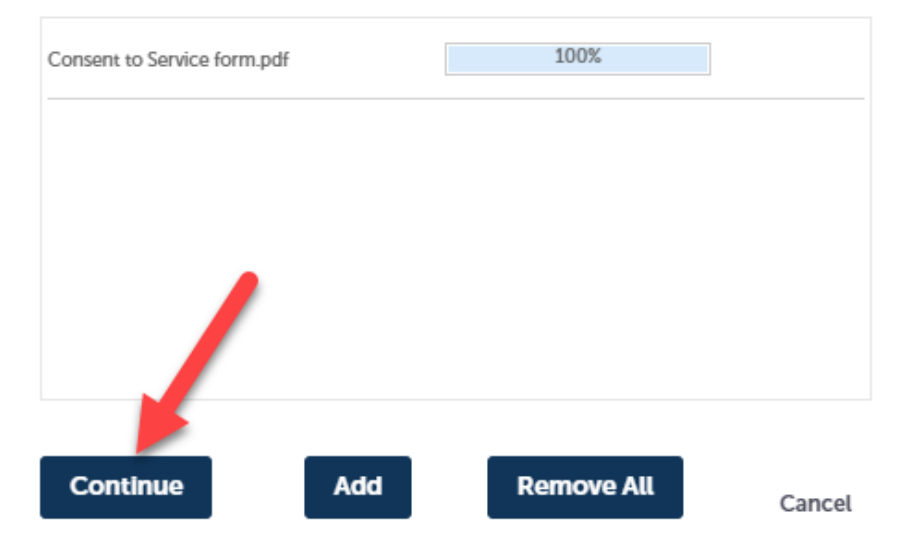

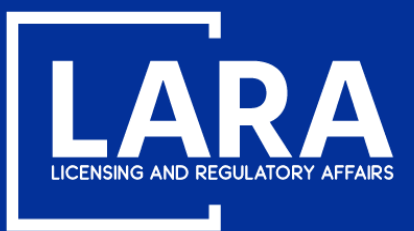

### **Apply for a Broker Company License in MiPLUS**

Click the drop-down list to select the Type of document attached, enter a Description as applicable and click Save.

| •   |     |    |   |   |   |   | -  |
|-----|-----|----|---|---|---|---|----|
| 4   | 22  | ac | h | m | ρ | n | ts |
| ~ 3 | 2.5 |    |   |   | - |   | -  |

Documentation to support your application may be uploaded here.

The maximum file size allowed is 150 MB.

ade; adp; bat; chm; cmd; com; cpl; exe; hta; htm; html; ins; isp; jar; js; jse; lib; lnk; mde; mht; mhtml; msc; msp; mst; php; pif; scr; sct; shb; sys; vb; vbe; vbs; vxd; wsc; wsf; wsh are disallowed file types to upload.

| Name                                | Туре       | Size | Latest Update | Action |                        |
|-------------------------------------|------------|------|---------------|--------|------------------------|
| No records found.                   |            |      |               |        |                        |
|                                     |            |      |               |        |                        |
|                                     |            |      |               |        |                        |
| *Type:                              |            |      |               |        | Remove                 |
| General Correspondence              |            | -    |               |        |                        |
| File:                               |            |      |               |        |                        |
| Correspondence.pdf<br>100%          |            |      |               |        |                        |
| Description:                        |            |      |               |        |                        |
|                                     |            |      | *             |        |                        |
|                                     |            |      |               |        |                        |
|                                     |            |      | *             |        |                        |
| spall check                         |            |      | h             |        |                        |
|                                     |            |      |               |        |                        |
| Save Add F                          | Remove All |      |               |        |                        |
|                                     |            |      |               |        |                        |
|                                     |            |      |               |        |                        |
| Save and resume lat                 |            |      |               |        | Continue Application » |
| Save Add F<br>Save and resume lat r | temove All |      |               |        | Continue Application » |

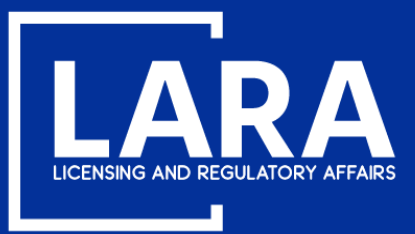

## **Apply for a Broker Company License in MiPLUS**

After you have successfully added your supporting documentation. Select **Continue Application**.

| Attachments                                                                                                    |                        |         |               |                        |  |  |  |  |  |
|----------------------------------------------------------------------------------------------------|------------------------|---------|---------------|------------------------|--|--|--|--|--|
| Documentation to support your application may be uploaded here.<br>The maximum file size allowed is 150 MB.<br>ade; adp; bat; chm; cmd; com; cpl; exe; hta; htm; html; ins; isp; jar; js; jse; lib; lnk; mde; mht; mhtml; msc; msp; mst; php; pif; scr; sct; shb; sys; vb; vbe; vbs; vxd; wsc; wsf; wsh are disallowed file types to upload. |                        |         |               |                        |  |  |  |  |  |
| Name                                                                                                    | Туре                   | Size    | Latest Update | Action                 |  |  |  |  |  |
| Correspondence.pdf                                                                                                    | General Correspondence | 1.44 MB | 08/18/2020    | Actions 🗸              |  |  |  |  |  |
|                                                                                                    |                        |         |               |                        |  |  |  |  |  |
| Add                                                                                                    |                        |         |               |                        |  |  |  |  |  |
|                                                                                                    | _                      |         |               |                        |  |  |  |  |  |
| Save and resume later                                                                                                    |                        |         |               | Continue Application » |  |  |  |  |  |

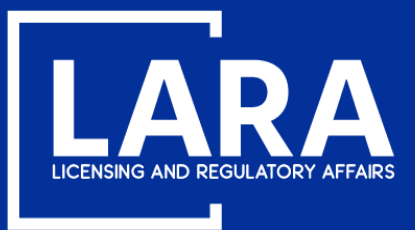

### **Apply for a Broker Company License in MiPLUS**

Review your application information. Read the certification statement, then check the box next to **"By checking this box, I agree to the above certification."** Select **Continue Application**.

| Principal Broker                                            | rs                                                      |                                       |                                   |                                         |                           |                             |                        |
|-------------------------------------------------------------|---------------------------------------------------------|---------------------------------------|-----------------------------------|-----------------------------------------|---------------------------|-----------------------------|------------------------|
| Principal Assoc. Broker Inf                                 | 0                                                       |                                       |                                   |                                         |                           |                             | Edit                   |
| First Name                                                  | Mi                                                      | ddle Name                             |                                   | Last Name                               |                           | Application Number          |                        |
| John                                                        |                                                         |                                       |                                   | Smith                                   |                           | 6502600031APP20             |                        |
| Attachments                                                 |                                                         |                                       |                                   |                                         |                           |                             | Edit                   |
| The maximum file size allow<br>ade; adp; bat; chm; cmd; cor | ed is 150 MB.<br>m; cpl; exe; hta; htm; html; ins; isp; | ; jar; js; jse; lib; lnk; mde; mht; m | html; msc; msp; mst; p            | hp; pif; scr; sct; shb; sys; vb; vbe; v | vbs; vxd; wsc; wsf; wsh a | re disallowed file types to | upload.                |
| Name                                                        | Туре                                                    | Size                                  | Latest Update                     | Action                                  |                           |                             |                        |
| Correspondence.pdf                                          | General Correspondence                                  | 1.44 MB                               | 08/18/2020                        | Actions 🔻                               |                           |                             |                        |
| I cortify that the                                          | statements in this de                                   | cumont are true an                    | d complete L                      | understand that any                     | mitted statem             | opt misroproso              | atation or fraud       |
| may be cause fo                                             | statements in this do                                   | cument are true an                    | d complete. I (<br>tion, or may b | on punishable by law.                   | omitted statem            | ent, misrepresei            | ntation, or fraud      |
| By checking this                                            | box, I agree to the abo                                 | ove certification.                    |                                   |                                         |                           | C                           | Date: 08/18/2020       |
| Save and resume la                                          | ter                                                     |                                       |                                   |                                         | _                         |                             | Continue Application » |

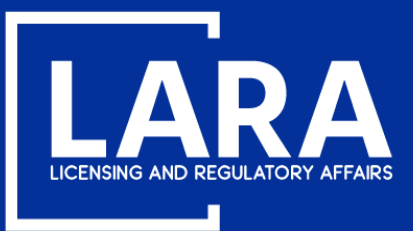

## **Apply for a Broker Company License in MiPLUS**

Review the fee payment information. Select **Continue Application**.

### Step 5: Pay Fees

Listed below are the license fees based upon the information you've entered.

The application processing fee is a one-time fee for each license type you have applied for. A license fee will be assessed for each year your license will be issued until your next renewal. A renewal fee is assessed for the complete renewal length. For eligible professionals the quantity listed for the controlled substance and/or drug control license fee may differ from your primary license, however both the primary and controlled substance and/or drug control licenses will be renewed for the same length of time.

### License-Related Fees

| Fees                                            | Qty. | Amount   |
|-------------------------------------------------|------|----------|
| Real Estate Broker Company Application Fee      | 1    | \$35.00  |
| Real Estate Broker Company Per Year License Fee | 3    | \$108.00 |

### TOTAL FEES: \$143.00

Note: Click Continue Application to proceed to our payment processor.

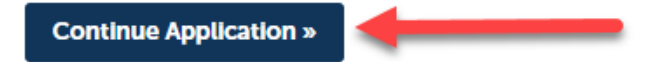

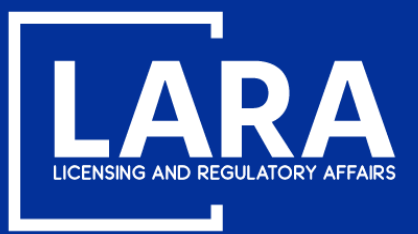

## **Apply for a Broker Company License in MiPLUS**

Application fees may be paid using a **credit/debit card** with the **VISA**, **MasterCard or DISCOVER** symbol. Click **Next** to proceed to payment.

### **MI Professional Licensing**

Welcome to the CEPAS Credit Card Processing Payment Module for MI Professional Licensing.

This process is being used as a secure means of processing online payments 24 hours a day, seven days a week.

Payment may be made using a valid Credit or Debit card (Visa, MasterCard, or Discover).

In order to make a payment, please select 'Next' below.

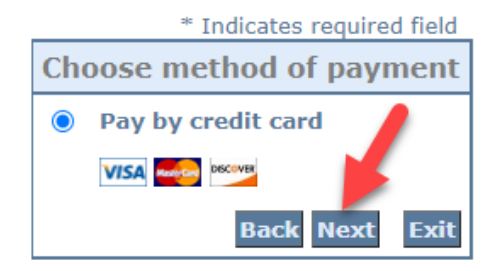

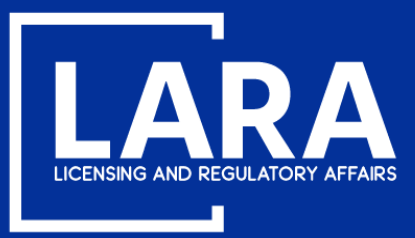

## **Apply for a Broker Company License in MiPLUS**

Enter the Billing Address information and Payment Method information as required. Click Next.

|                          | * Indicates required field |
|--------------------------|----------------------------|
| Billing Address          |                            |
| Use Business Name        |                            |
| *First Name:             |                            |
| M.I.:                    |                            |
| *Last Name:              |                            |
| *Street Line 1:          |                            |
| Street Line 2:           |                            |
| *City:                   |                            |
| *State:                  | Select State 🗸             |
| *Zip:                    |                            |
| *Country:                | UNITED STATES              |
| *Phone:                  |                            |
| *E-Mail:                 |                            |
|                          |                            |
| Payment Details          |                            |
| *Payment Amount:         | 88.00 USD                  |
| Payment Method           |                            |
| *Namo o                  | n Card                     |
| *Card N                  | lumber:                    |
| *Card N                  |                            |
| *Expiratio               | * Month 🗸                  |
|                          | * Year 🗸                   |
| *Card Verification Value | (CVV2): What's This?       |
|                          |                            |
|                          | Back Next Exit             |

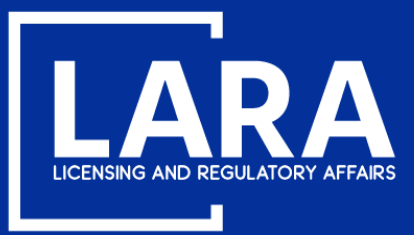

## **Apply for a Broker Company License in MiPLUS**

Review the the payment information entered and then click **Pay Now**.

| Address                                                                                                  |                                                                                                    |                   |           |      |
|----------------------------------------------------------------------------------------------------|----------------------------------------------------------------------------------------------------|-------------------|-----------|------|
| Billing Address:<br>John Smith<br>123 Main St<br>Lansing, MI 85284<br>(517) 555-1212<br>johnsmith48917@g | Company Processing Requirements of the second second secon | uest, please wait |           |      |
| Payment Meth                                                                                             | od                                                                                                    |                   |           |      |
| Credit Card VISA<br>John Smith<br>x1111 02/21                                                            |                                                                                                    |                   |           |      |
| Payment Amo                                                                                              | unt                                                                                                    |                   |           |      |
| Amo                                                                                                    | int: 143.00 USD                                                                                                    |                   |           |      |
| To                                                                                                    | tal: 143.00 USD                                                                                                    | Back              | Pay Now I | Exit |

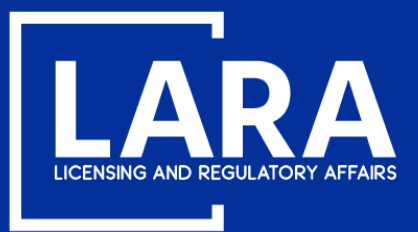

## **Apply for a Broker Company License in MiPLUS**

You will now see confirmation that your application was submitted successfully. After your application is reviewed and approved, you will be notified by email if additional information is required.

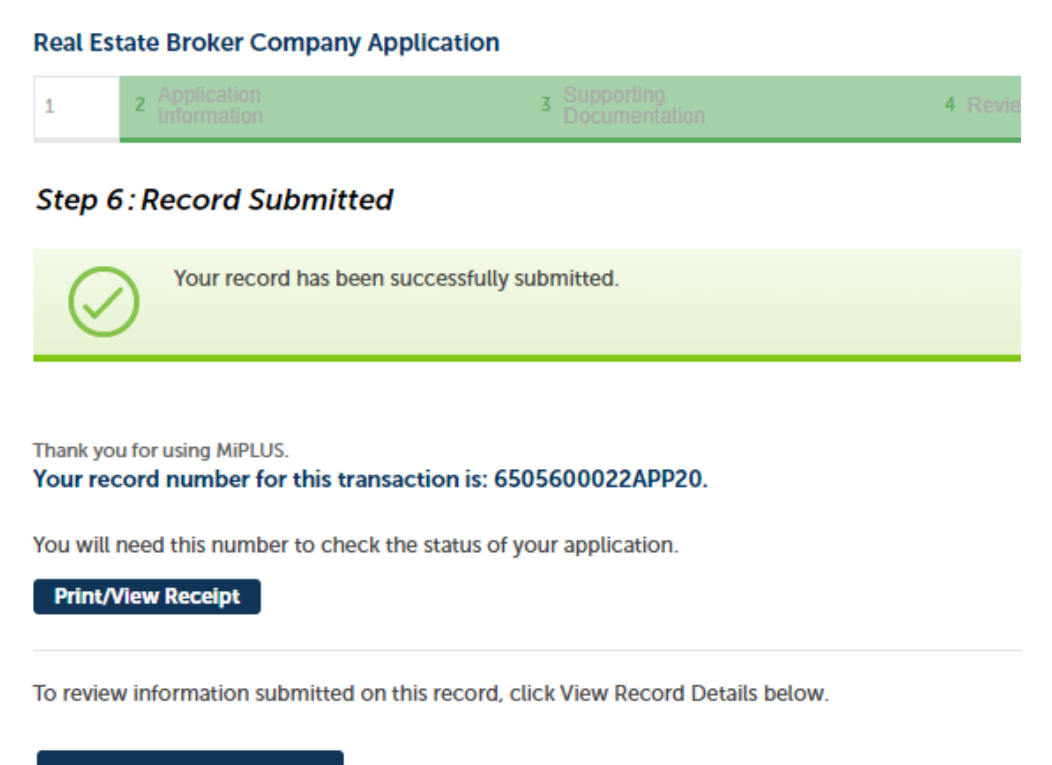

View Record Details »